## Come effettuare l'accesso alla nuova posta elettronica @scuola.istruzione.it

#### Entrare nell'attuale posta elettronica del Ministero dell'Istruzione:

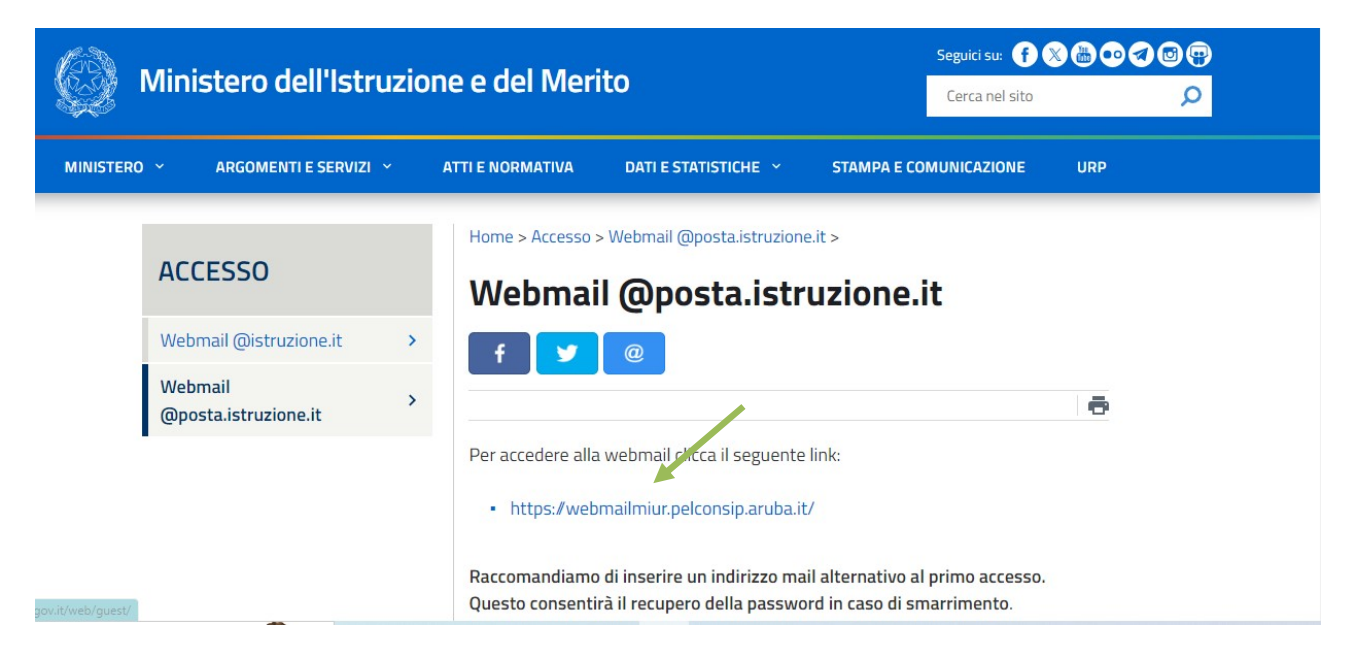

Accedere sulla posta @posta.istruzione.it inserendo le proprie credenziali nell'apposita finestra:

| Ministe                            | ro dell' Istruzi      |
|------------------------------------|-----------------------|
| Indirizzo email<br>IndirizzoE-mai  | password              |
| Parola d'ordine<br>Parola d'ordine |                       |
| Resta collegato                    | Password dimenticata? |
|                                    | ACCEDI                |

Entrati nella casella di posta ricercare la mail necessaria per effettuare il nuovo accesso:

| A Kispon   |                                                |                                                                                   |                     |           |
|------------|------------------------------------------------|-----------------------------------------------------------------------------------|---------------------|-----------|
| Visualizza | a i messaggi Nessun filtro                     |                                                                                   |                     |           |
|            | Da/A                                           | Oggetto                                                                           | Data                | Dimension |
|            | MIUR Comunicazione                             | Portale dei servizi MIUR – Reset password                                         | 16:03               | 1 KB      |
|            | MIUR Comunicazione                             | Portale dei servizi MIUR – Reset password                                         | 15:58               | 1 KB      |
|            | noreply@istruzione.it                          | Ministero dell'istruzione e del merito - Nuova asella di posta elettronica, indic | 14:17               | 16 KB     |
| <b>v</b>   | noreply@istruzione.it                          | Ministero dell'istruzione e del merito - Creazione nuova casella di posta elettro | 8 nov 2023 - 16:02  | 13 KB     |
|            | Valeria Magna                                  | Conferma Re: I: Ministero dell'istruzione e del merito - Nuovo sistema di posta   | 1 nov 2023 - 07:08  | 3 KB      |
|            | noreply@istruzione.it                          | Ministero dell'istruzione e del merito - Nuovo sistema di posta elettronica       | 25 ott 2023 - 15:49 | 43 KB     |
|            | FOFU - Futura La scuola per l'Italia di domani | Chiusura corso InnovaMenti_Metodologie ID 98247                                   | 20 ott 2023 - 18:33 | ЗКВ       |
|            | Programma il Futuro                            | Inizia il decimo anno di Programma il Futuro!                                     | 20 ott 2023 - 07:23 | 7 KB      |
|            | FOFU - Futura La scuola per l'Italia di domani | Conclusione percorso                                                              | 19 ott 2023 - 18:26 | 5 KB      |
|            | norenly@istruzione it                          | VIII Edizione degli Stati Generali della Scuola Digitale Remamo - 24              | 18 off 2023 - 16-22 | 483 KR    |

Inviato da:

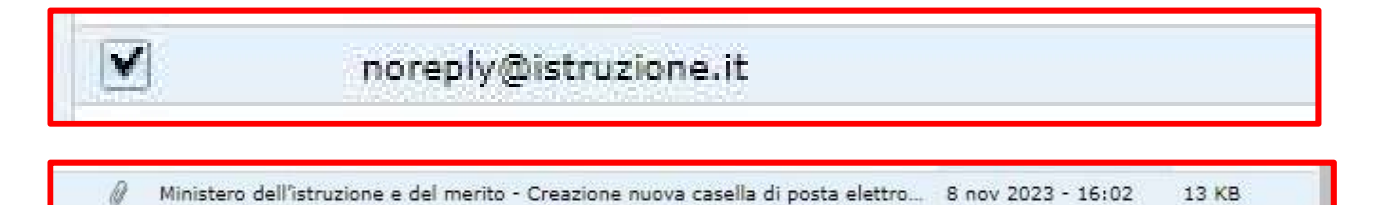

Oggetto:

#### Creazione nuova casella di posta elettronica-

#### Vi è un allegato con le istruzioni da seguire

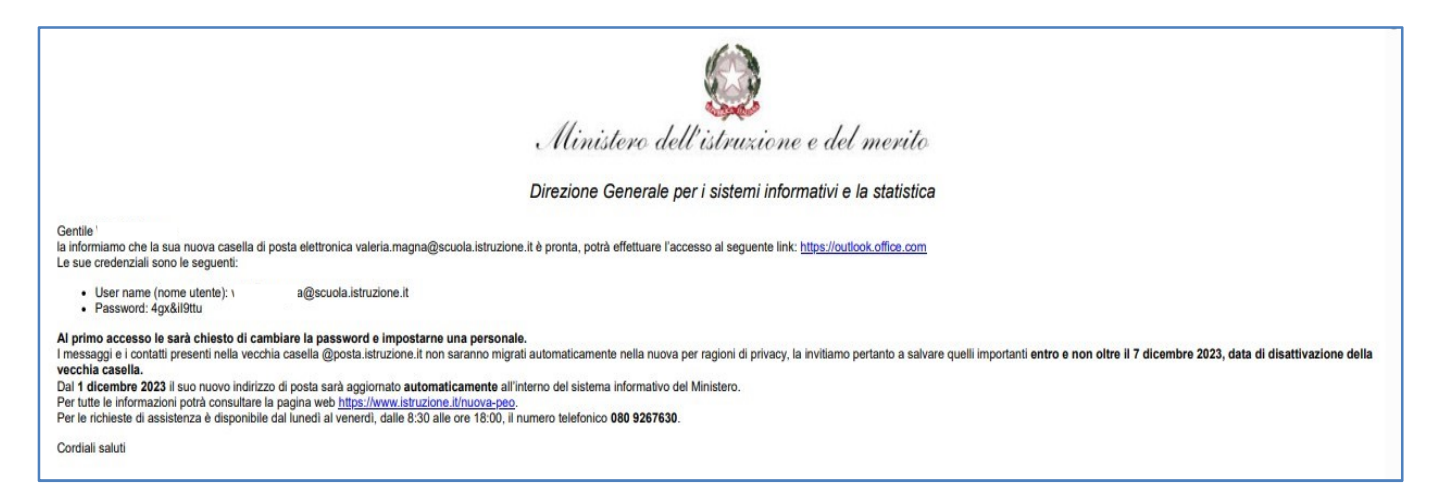

#### TESTO

Gentile xxxxxxx,

la informiamo che la sua nuova casella di posta elettronica nome.cognome@scuola.istruzione.it è pronta, potrà effettuare l'accesso al seguente link: <u>https://outlook.office.com</u>

Le sue credenziali sono le seguenti:

User name (nome utente): nome.cognome @scuola.istruzione.it

Password: (Esempio): 4gx&il6ttu

Al primo accesso le sarà chiesto di cambiare la password e impostarne una personale.

I messaggi e i contatti presenti nella vecchia casella @posta.istruzione.it non saranno migrati automaticamente nella nuova per ragioni di privacy, la invitiamo pertanto a salvare quelli importanti entro e non oltre il 7 dicembre 2023, data di disattivazione della vecchia casella.

Dal 1 dicembre 2023 il suo nuovo indirizzo di posta sarà aggiornato automaticamente all'interno del sistema informativo del Ministero.

Per tutte le informazioni potrà consultare la pagina web <u>https://www.istruzione.it/nuova-peo</u>.

Per le richieste di assistenza è disponibile dal lunedì al venerdì, dalle 8:30 alle ore 18:00, il numero telefonico 080 9267630.

# $\label{eq:cliccando} {\tt cliccando} {\tt sul link} \ \underline{https://outlook.office.com} {\tt si} {\tt aprira} {\tt Outlook} {\tt di Microsoft}:$

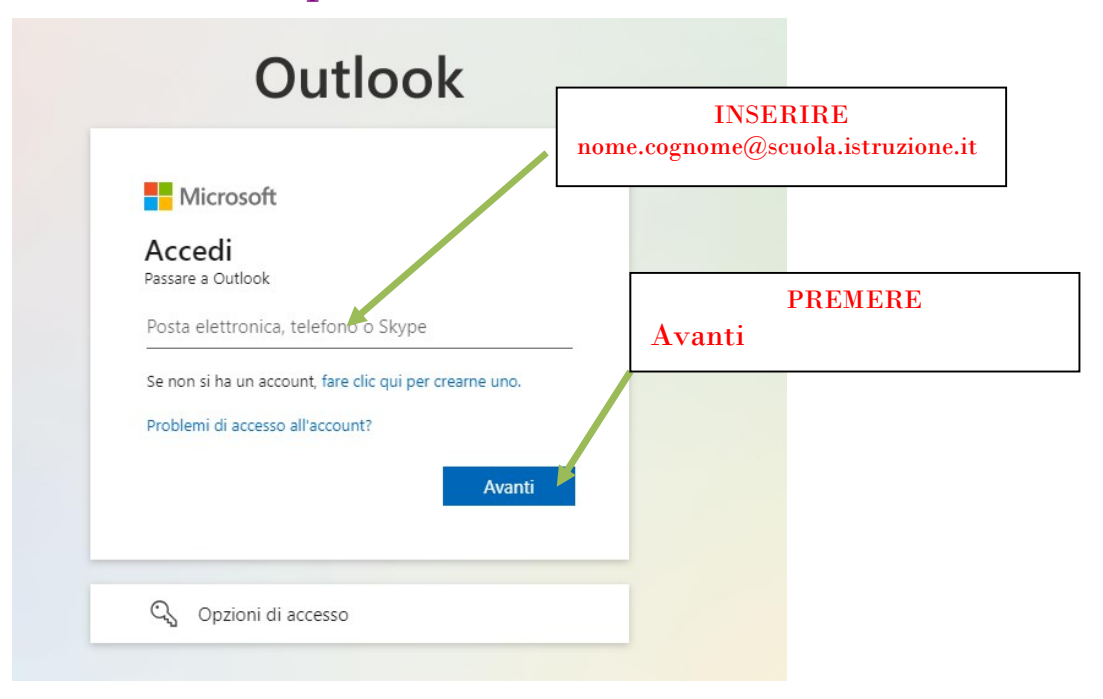

### Si aprirà:

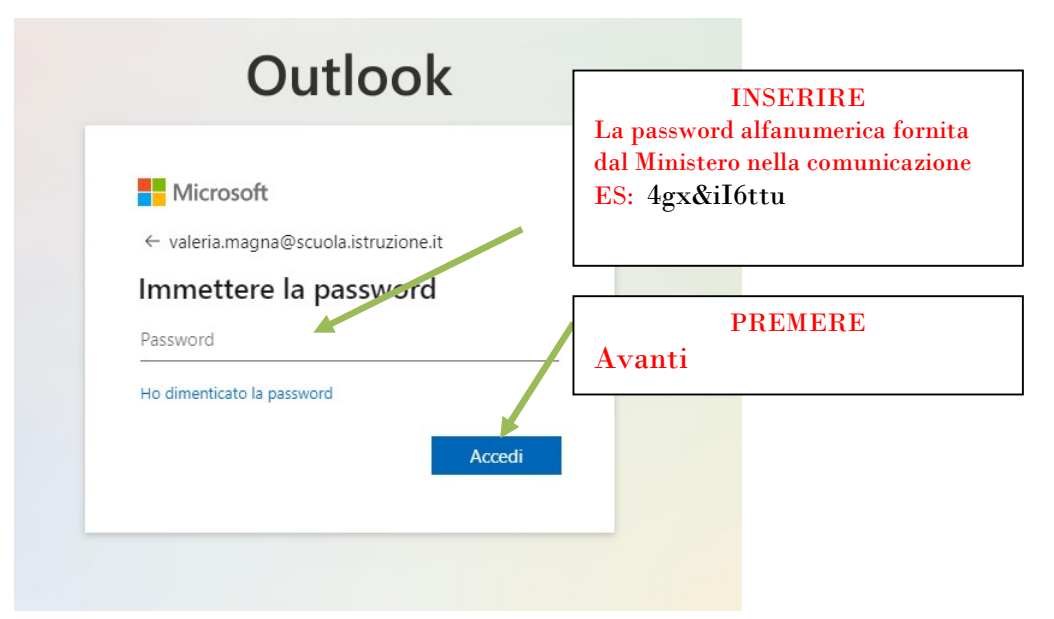

#### Avremo:

| Microsoft                                                                                                    |                                                                           |
|----------------------------------------------------------------------------------------------------|---------------------------------------------------------------------------|
| nome.cognome@scuola.istruzione.it                                                                                 | PREMERE                                                                   |
| Rimanere connessi?<br>Eseguire questa operazione per ridurre il numero<br>volte in cui viene richiesto l'accesso. | Si<br>(per ridurre il numero di volte in cu<br>viene richiesto l'accesso) |
| Non visualizzare più questo messaggio                                                                             |                                                                           |
| No                                                                                                    |                                                                           |

Al primo accesso le sarà chiesto di cambiare la password e impostarne una personale.

# **Entrerete, finalmente, nella nuova posta elettronica:** *(nome.cognome@scuola.istruzione.it)*

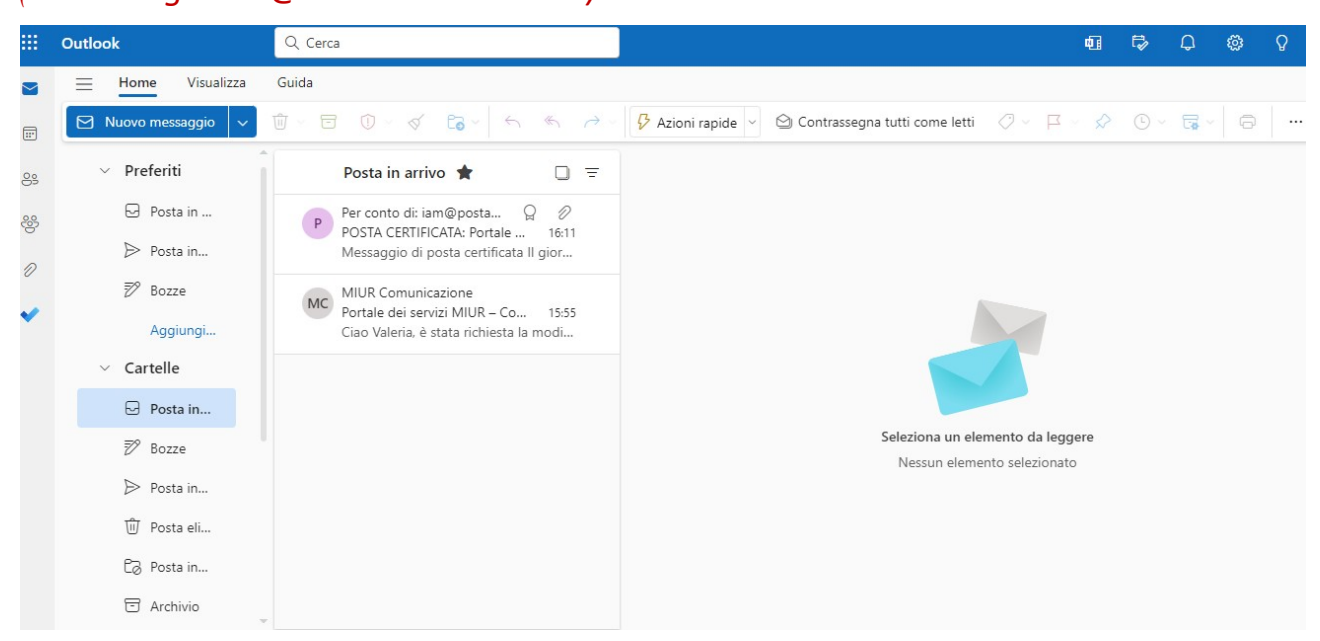

N.B. La procedura dovrà essere effettuata entro e non oltre il 7 dicembre 2023, data di disattivazione della vecchia casella.